## Οδηγίες για τους/τις μαθητές/τριές

- ψια τη Δημιουργία Φακέλου με το όνομα «ΕΡΓΑΣΙΕΣ ΤΕΑΜS» στην Επιφάνεια Εργασίας (desktop) κάθε μαθητή/τριας
- και τη δημιουργία ξεχωριστών Φακέλων για κάθε εξεταζόμενο μάθημα στο εσωτερικό του Φακέλου αυτού

ΜΕΡΟΣ Α΄: Πώς δημιουργώ έναν φάκελο στην επιφάνεια εργασίας μας; (desktop)

- I. Πηγαίνω στην επιφάνεια εργασίας (desktop)
- ΙΙ. Πατάω δεξί κλικ
- III. Επιλέγω «Δημιουργία» (βρίσκεται προς τα κάτω) και μετά, χωρίς να αφήσω το ποντίκι μου, επιλέγω «Φάκελος» (είναι η πρώτη επιλογή που μου δίνεται)

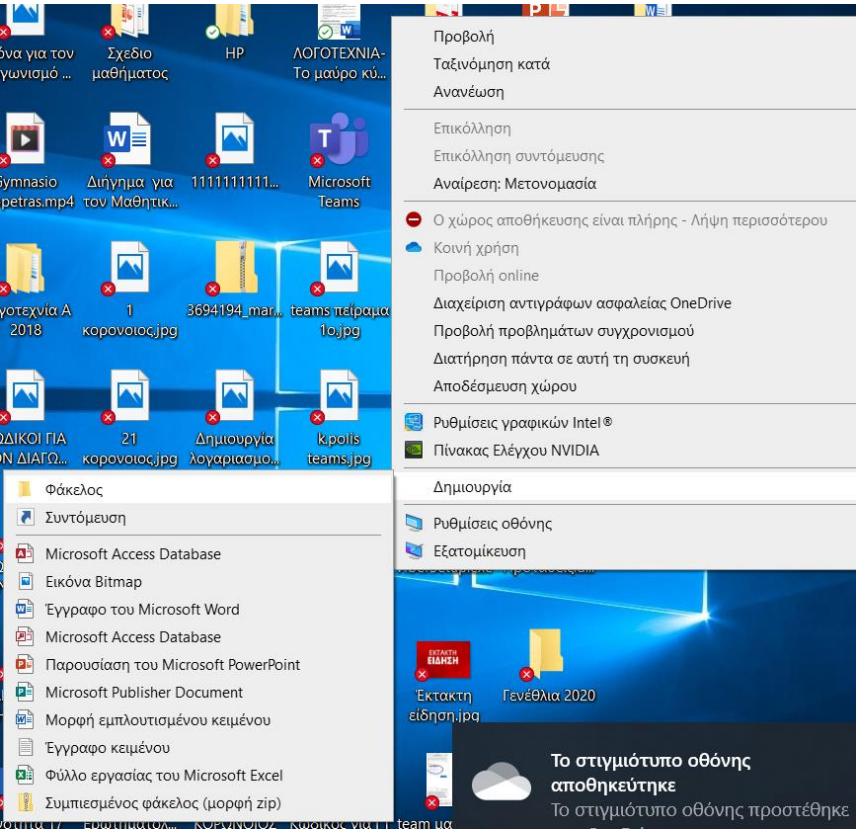

ΙV. Πατάω πάνω του και του δίνω το όνομα «ΤΕΑΜS ΕΡΓΑΣΙΕΣ»

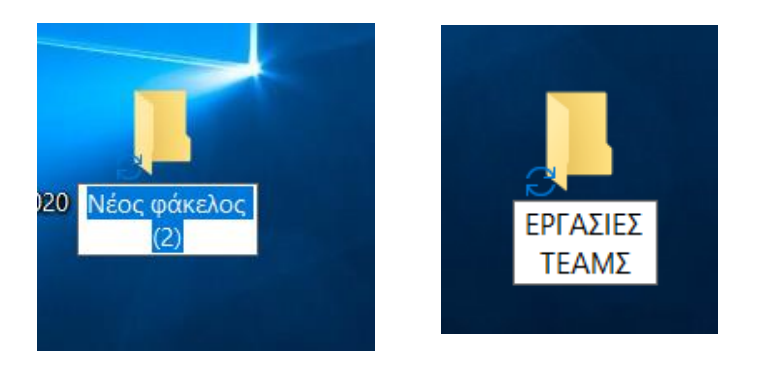

## ΜΕΡΟΣ Β΄: Πώς δημιουργώ στο εσωτερικό ξεχωριστούς φακέλους για κάθε εξεταζόμενο μάθημα;

- Ι. Πατάω στον Φάκελο «Εργασίες ΤΕΑΜΣ»
- II. Πατάω στο εικονίδιο «Νέος Φάκελος»

| 📕   🛃 📕 🍥 🦿 🗕 ΙΕΡΓΑΣΙΕΣ ΤΕΑΜ                                                      | Σ             |                 |               | -      | - 🗆      | ×          |
|-----------------------------------------------------------------------------------|---------------|-----------------|---------------|--------|----------|------------|
| Αρχείο Αρχική Κοινή χρήση Πρ                                                      | οοβολή        |                 |               |        |          | ^ <b>?</b> |
| καρφίτσωμα στη Αντιγραφή Επικόλληση Γρήγορη πρόσβαση                              |               | Νέος<br>φάκελος | Ιδιότητες     | Επιλο  | γń       |            |
| Πρόχειρο                                                                          | Οργάνωση      | Δημιουργία      | Άνοιγμα       |        |          |            |
| $\leftarrow$ $\rightarrow$ $\checkmark$ $\uparrow$ $\blacksquare$ > EPLASIES TEAM | ΙΣ            | Νέος φάκελος    | (Ctrl+Shift+N | 1)     |          |            |
| EPSON Easy Photo Print - 🕲 Εκτύπωση                                               | η φωτογραφίας | Δημιουργήστε    | ένα φάκελο.   |        |          |            |
| 🗢 Αυτός ο υπολογια ^ Όνομα                                                        |               |                 | Κατα          | άσταση | Ημερομην | νία τροπο  |
| 🧊 Αντικείμενα 3D                                                                  |               | Αυτός ο φάκελα  | ος είναι κενά | ος.    |          |            |
| 📕 Βίντεο                                                                          |               |                 |               |        |          |            |
| 🖉 Έγγραφα                                                                         |               |                 |               |        |          |            |
| 🖉 Εικόνες                                                                         |               |                 |               |        |          |            |
| 👧 Επιφάνεια εργαα                                                                 |               |                 |               |        |          |            |
| Μουσική                                                                           |               |                 |               |        |          |            |
| 🖶 Στοιχεία λήψης                                                                  |               |                 |               |        |          |            |
| 📞 Windows (C:)                                                                    |               |                 |               |        |          |            |
| Ο στοιχεία                                                                        |               |                 |               |        |          | ><br>===   |

III. Ονομάζω τον Φάκελό μου π.χ. «Εργασίες Γλώσσας Α γυμν

| 📜   🔄 📜 🚳 🤇 🗢   ΕΡΓΑΣΙΕΣ ΤΕΑΜΣ                                                                           | _       |             | ×        |  |  |
|----------------------------------------------------------------------------------------------------|---------|-------------|----------|--|--|
| Αρχείο Αρχική Κοινή χρήση Προβολή                                                                        |         |             | ~ ?      |  |  |
| καρφίτσωμα στη Αντιγραφή Επικόλληση και<br>Γρήγορη πρόσβαση Ποόχειρο Οργάνωση Δημιουργία<br>γγμα         | Επιλογή |             | 2        |  |  |
| $\leftarrow \rightarrow \checkmark \uparrow$ $\blacksquare$ > epgazies teams > $\checkmark$ $\heartsuit$ | Αναζήτ  | ηση: ΕΡΓΑΣ  |          |  |  |
| EPSON Easy Photo Print 🔻 🕲 Εκτύπωση φωτογραφίας                                                          |         |             |          |  |  |
| 🗢 Αυτός ο υπολογια Ο΄Ονομα Ακτάστα                                                                       | κση Η   | Ημερομηνί   | α τροποτ |  |  |
| 🧊 Αντικείμενα 3D 📔 Εργασίες Γλώσσας Α γυμν                                                               | 5       | 6/4/2020 9: | 26 πμ    |  |  |
| Βίντεο                                                                                                   |         |             |          |  |  |
| 👩 Έγγραφα                                                                                                |         |             |          |  |  |
| 🥳 Εικόνες                                                                                                |         |             |          |  |  |
| 🛜 Επιφάνεια εργαα                                                                                        |         |             |          |  |  |
| 🎝 Μουσική                                                                                                |         |             |          |  |  |
| 🖶 Στοιχεία λήψης                                                                                         |         |             |          |  |  |
| 🐛 Windows (C:) 🗸 <                                                                                       |         |             | >        |  |  |
| 1 στοιχείο 1 επιλεγμένο στοιχείο Συγχρονισμός σε εκκρεμότητα                                             |         |             |          |  |  |

## IV. Με τον ίδιο τρόπο δημιουργώ τους φακέλους και για τα άλλα εξεταζόμενα μαθήματα

| $\uparrow$ $\models$ > εργασιές teams > |                               |           |                     |                 |       |  |  |  |  |
|-----------------------------------------|-------------------------------|-----------|---------------------|-----------------|-------|--|--|--|--|
| hoto Print 🔻                            | 🕲 Εκτύπωση φωτογραφίας        |           |                     |                 |       |  |  |  |  |
|                                         | Όνομα                         | Κατάσταση | Ημερομηνία τροποποί | Τύπος           | Μέγεθ |  |  |  |  |
| η πρόσβαση                              | 📜 Εργασίες Γλώσσας Α γυμν     | S         | 2/4/2020 9:45 πμ    | Φάκελος αρχείων |       |  |  |  |  |
| /e                                      | 📙 Εργασίες Λογοτεχνίας Α γυμν | C         | 2/4/2020 9:45 πμ    | Φάκελος αρχείων |       |  |  |  |  |
| 95%CE%B9%(                              | 📙 Εργασίες Μαθηματικών        | C         | 2/4/2020 9:45 πμ    | Φάκελος αρχείων |       |  |  |  |  |
| ιφα                                     |                               |           |                     |                 |       |  |  |  |  |

## <u>Γιατί το κάνουμε αυτό;</u>

Σε αυτούς τους φακέλους θα κατεβάζετε και θα αποθηκεύετε τις εργασίες που θα σας στέλνουμε. Μέσα εκεί θα βρίσκετε τις εργασίες σας έτσι ώστε να μπορείτε να τις ανοίγετε, να τις απαντάτε δακτυλογραφώντας και να μας τις στέλνετε πίσω.

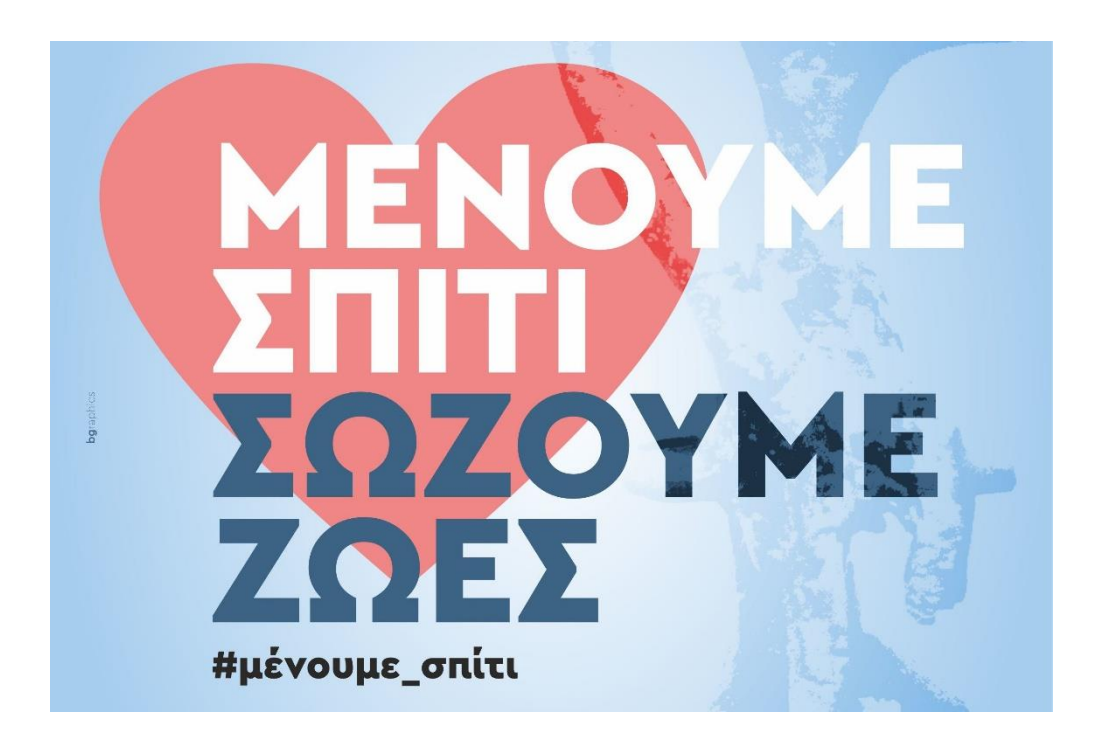

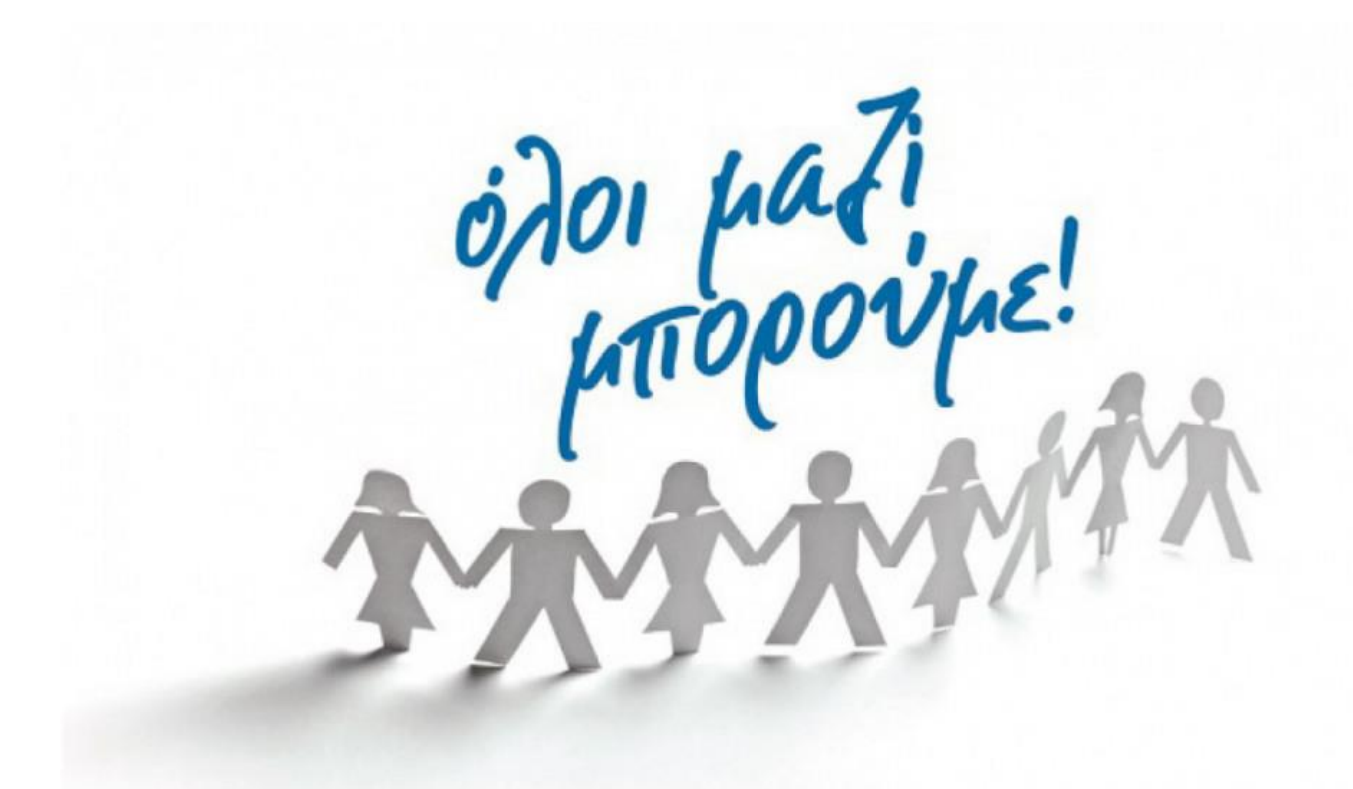